# **Regular Medical Checkup in 2025** (Family members, non-affiliated medical checkup institutions <u>at your assignment</u>)

Please check this guide and make sure to visit the doctor during the prescribed period.

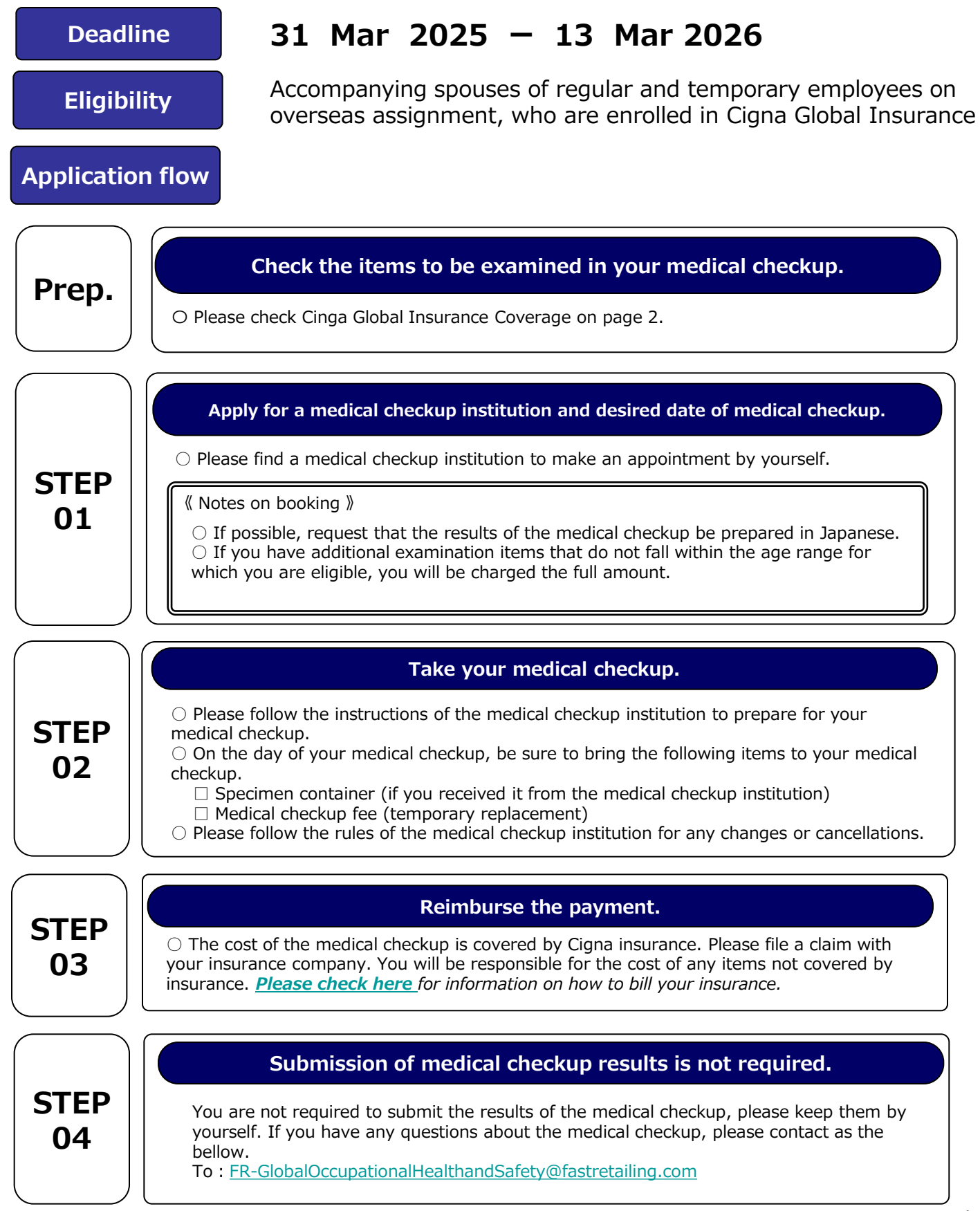

| Checkup items               |                       |                        |                                                                                 | CIGNA coverage |
|-----------------------------|-----------------------|------------------------|---------------------------------------------------------------------------------|----------------|
| Medical examination         | Interview examination |                        | Medical questionnaire (including 4 items required for specific medical checkup) | Ο              |
| Medical examination         | Physical examination  |                        | Medical history, subjective and objective symptoms                              | 0              |
|                             |                       | Height, weight and BMI | 0                                                                               |                |
| Physical measurements, etc. |                       |                        | Waist                                                                           | 0              |
|                             |                       |                        | Blood pressure                                                                  | 0              |
|                             |                       |                        | Eyesight                                                                        | 0              |
| Chest examination           |                       |                        | Chest x-ray (direct)                                                            | 0              |
|                             |                       |                        | Sputum                                                                          | 0              |
| Stomach examination         |                       |                        | Barium or gastrograhy                                                           | 0              |
| Hearing                     |                       |                        | Audiometer (1000/4000)                                                          | 0              |
| Urine examination           |                       |                        | Urine sugar (US), urine protein                                                 | 0              |
|                             |                       |                        | Urine occult blood, urobilinogen                                                | 0              |
| Blood examination           | Blood complete        |                        | Red blood cell (RBC), hemoglobin (Hb)                                           | 0              |
|                             |                       |                        | Hematocrit (Ht), (Platelet) PLT/PL, (Mean<br>corpuscular<br>Hemoglobin (MCH)    | 0              |
|                             |                       |                        | Mean corpuscular<br>hemoglobin concentration (MCHC)                             | 0              |
|                             |                       |                        | Mean corpuscular<br>Volume (MCV), White blood cell (WBC)                        | О              |
|                             | Blood biochemistry    | Lipid                  | Total cholesterol (T-Cho)                                                       | 0              |
|                             |                       |                        | Natural Fats (TG), HDL cholesterol (HDL-<br>cho), LDL-cho                       | 0              |
|                             |                       | Liver function         | GOT (AST), GPT (ALT)                                                            | 0              |
|                             |                       |                        | γ-GTP (GGT)                                                                     | 0              |
|                             |                       | Kidney<br>function     | Uric Acid (UA), Urea Nitrogen-BUN (BUN)                                         | 0              |
|                             |                       |                        | Creatinine (CRE)                                                                | 0              |
|                             |                       | Blood sugar            | Blood sugar (BS)                                                                | 0              |
|                             |                       |                        | HbA1c                                                                           | 0              |
| ECG examination             |                       |                        | ECG                                                                             | 0              |
| Eye examination             |                       |                        | Funduscopy (above one eye)                                                      | О              |
|                             |                       |                        | Cervical Cytology                                                               | Ο              |
| Options                     |                       | Gynecology             | Breast echo                                                                     | 0              |
|                             |                       |                        | Mammography                                                                     | 0              |
|                             |                       | Digesters              | Stomach screening                                                               | 0              |
|                             |                       |                        | Pylori check                                                                    | 0              |

※ If you wish to have optional items, they may not be covered by your insurance.
※ You will need to make your own advance payment and submit it to Cinga Global Insurance for reimbursement.

Please access CignaEnvoy to process your insurance reimbursement. https://public.cignaenvoy.com/ciebpublic/home.htm?lang=ja\_JP

# **Cigna Insurance Claims Procedure**

If a medical checkup is performed at a medical facility not recommended by the company, you may file a claim with Cigna Global Insurance for the cost.(there is an annual limit and some items are not covered. Please contact Cigna for details.)

### [Preparation before billing: required information]

☑Cigna ID☑Receipt of Medical checkup

**☑Ningen dock cover sheet** 

# Complete the initial registration for Cigna

\*Check the Insurance Guidebook for information on how to register. It also provides detailed instructions on how to apply.

https://drive.google.com/file/d/1itp44eFovOKWxEsf8dWYdcG0N3VFsBIz/view

# [Billing Method]

#### ①Visit the Cigna Envoy site and log in www.cignaenvoy.com

- **2**Click to apply for a new claim
- **③Verify contact information and continue**

# **④Include the following information in the application for a new billing claim**

- ✓ [Subject of the claim] : Select the subject who received the medical checkup
- ✓ [Symptoms and diagnosis] : Fill out "Ningen dock"
- ✓ [Possibility for the company to guarantee]: "No"
- ✓ [Is this claim due to a work-related accident or injury? ] : "No"
- ✓ [Who is eligible for a refund?] : Select Insured
- ✓ [Upload Documents] : Upload and save the details of health checkups (contents of health checkup items)

#### ✓ <u>Please fill out "Ningen dock cover sheet</u>" and upload. <u>Click here the Cover sheet</u>

# (5) Choice of payment method (choose the one that suits you best)

\*ePayment Plus :Currently available in Australia, UK, New Zealand, USA, Canada, Hong Kong, Singapore Available in Denmark, Norway and Sweden

\*WireTransfer:Bank information will reflect the information at the time of initial registration. To change the remittance bank information, click "Edit".

\*Cheque:Cigna requests a local partner bank to issue a check. After the partner bank confirms the request, the check is issued and mailed. Usually takes 20 business days from the date of confirmation by the partner bank.

# 6 Agree to the Terms and Conditions7 Click Continue

 $\Rightarrow$ If the application is successful, an application number is issued and the application is closed.